## SSL VPN 連線使用說明 Windows 7 的設定步驟

1.請先下載並安裝連線程式Cisco AnyConnect VPN Client

(1) AnyConnect 和 Windows 的 Internet Connection Sharing (ICS)不兼容,如果你打開了 ICS(網際網路連線共用), 需<u>停用 ICS</u> 才能正常使用 AnyConnect。

- (2) Anyconnect 和 Connectify 也不能一起工作,它們同時開啟將導致網絡不穩定。
- 2.點擊兩下 anyconnect-win-3.1.05152-pre-deploy-k9.msi 開始安裝。

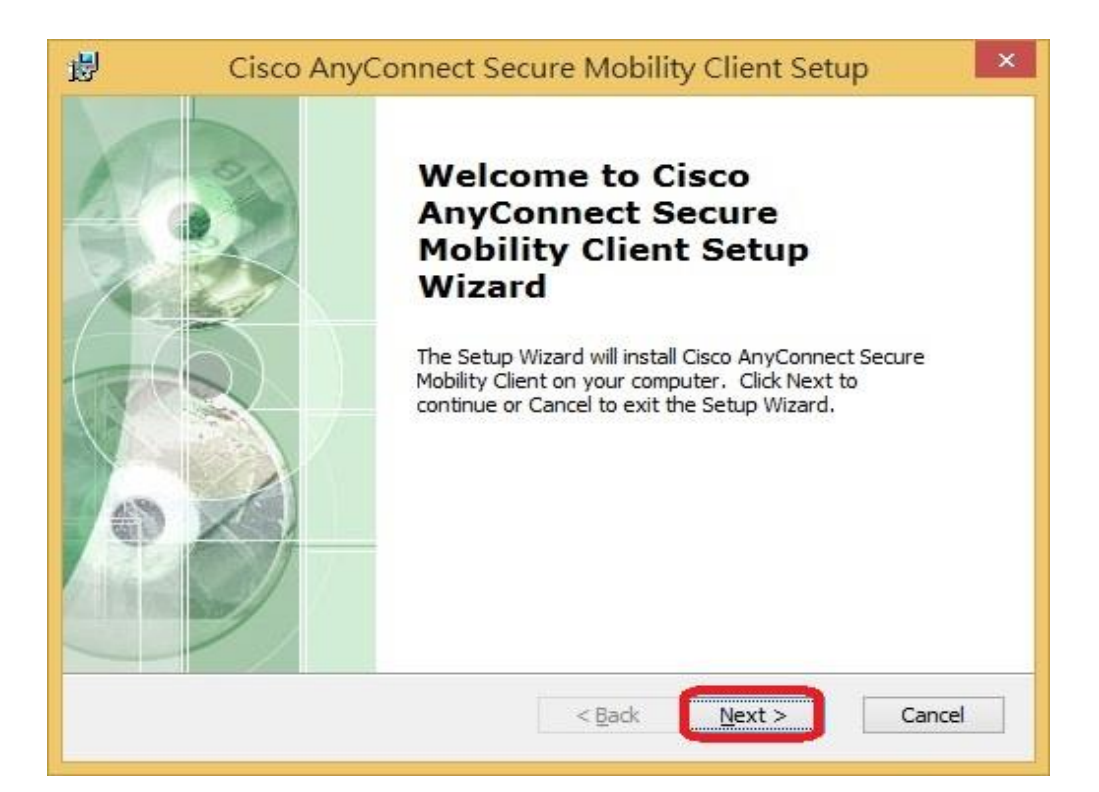

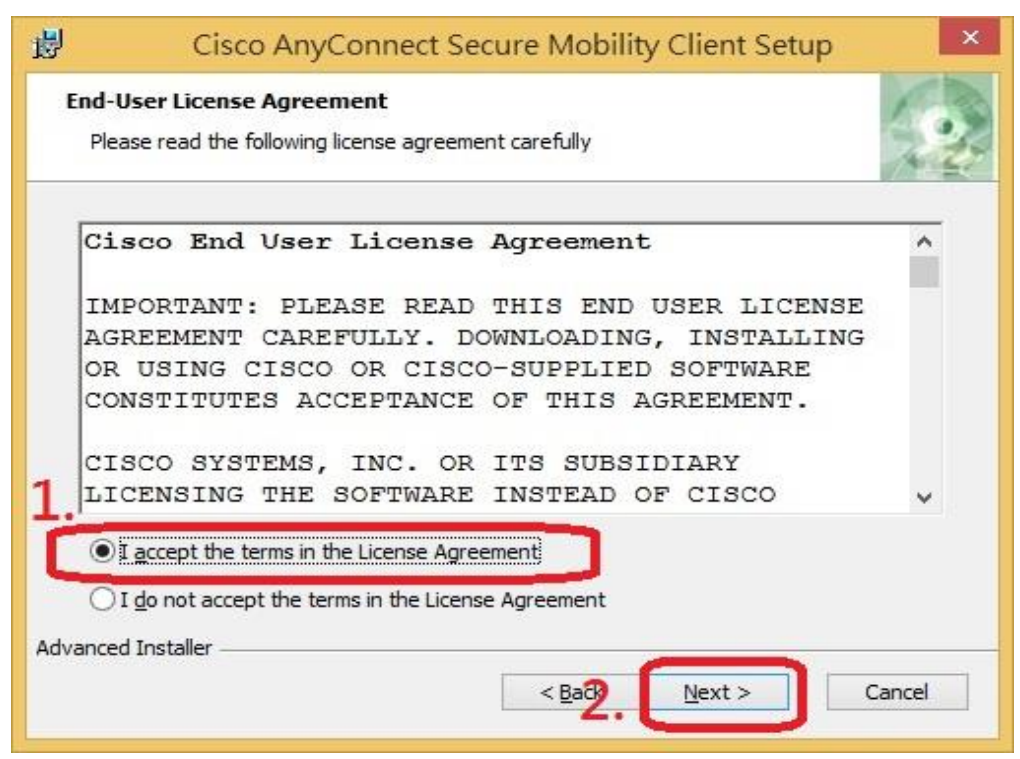

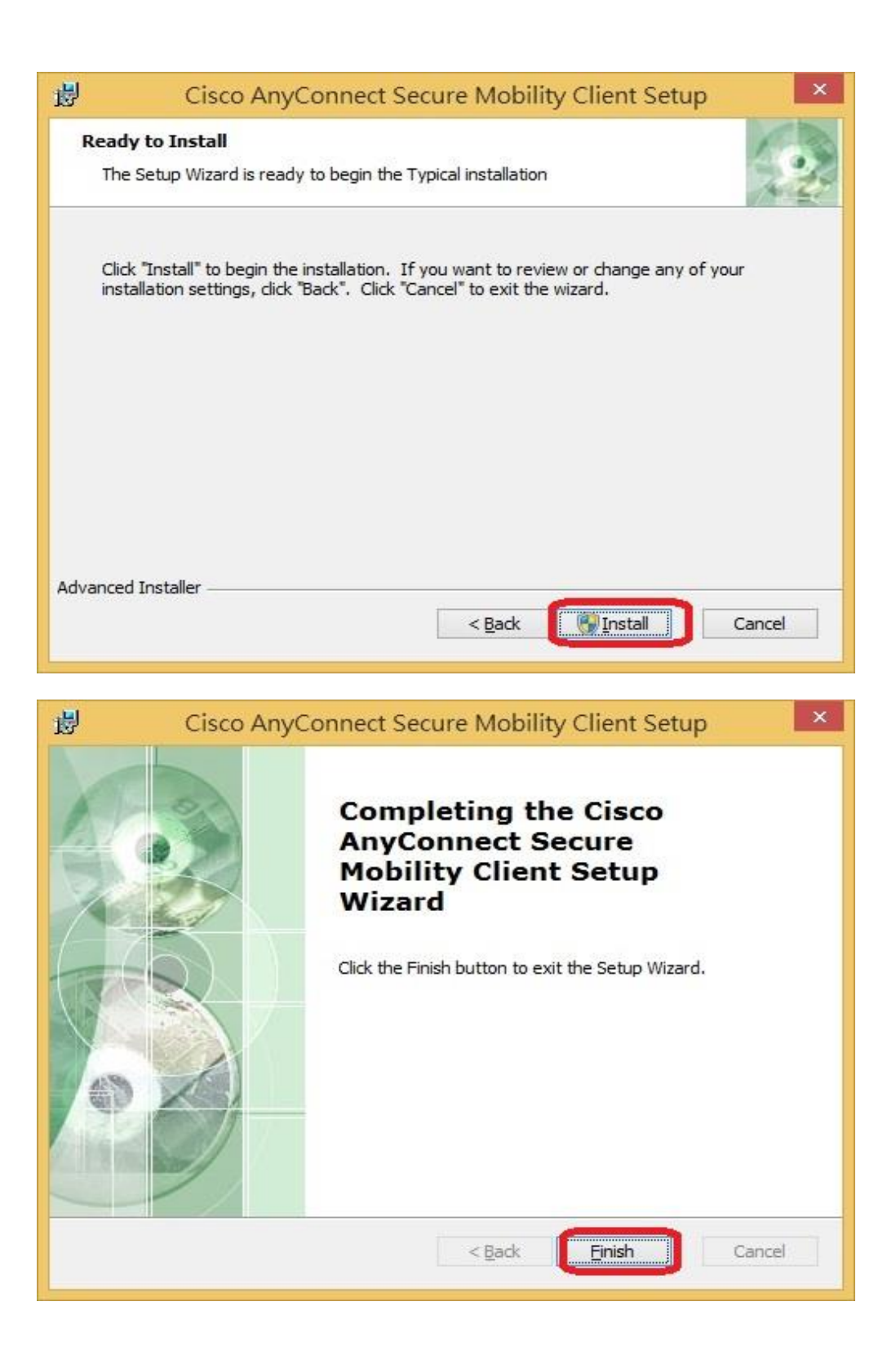

| 3 | 程式 (1)<br><sup>(</sup> Cisco AnyCo | nnect Secure N | lobility Cli | ent .       |               |                |
|---|------------------------------------|----------------|--------------|-------------|---------------|----------------|
|   |                                    |                | C            | isco AnyCon | nect Secure N | Aobility Clier |
|   |                                    |                |              |             |               |                |
|   |                                    |                |              |             |               |                |
|   |                                    |                |              |             |               |                |
|   |                                    |                |              |             |               |                |
|   |                                    |                |              |             |               |                |
|   |                                    |                |              |             |               |                |
|   |                                    |                |              |             |               |                |
|   |                                    |                |              |             |               |                |
|   |                                    |                |              |             |               |                |
|   |                                    |                |              |             |               |                |
|   |                                    |                |              |             |               |                |
|   |                                    |                |              |             |               |                |
| - | 查看更多結果                             |                |              |             |               |                |
| Ī | cisco                              |                | ×            | 關機          |               |                |
|   |                                    |                |              |             |               |                |
|   | <b>7</b>                           |                |              |             |               |                |

在紅色框輸入【cisco】,後執行【cisco AnyConnect Secure Mobility Client】程式

4.在空白處輸入【sslvpn.chu.edu.tw】,後點選【Connect】

| - | -II-II-IXI'-                                             |  |  |  |  |
|---|----------------------------------------------------------|--|--|--|--|
|   | CISCO Secure Mobility Client                             |  |  |  |  |
| 1 | vpn: Ready to connect. 2.<br>sslvpn.chu.edu.tw v Connect |  |  |  |  |
|   | Advanced                                                 |  |  |  |  |
|   | △ ┡ 10 🐼 上午 09:42<br>2014/2/21                           |  |  |  |  |

## 5.請依照圖示設定後按【X】。

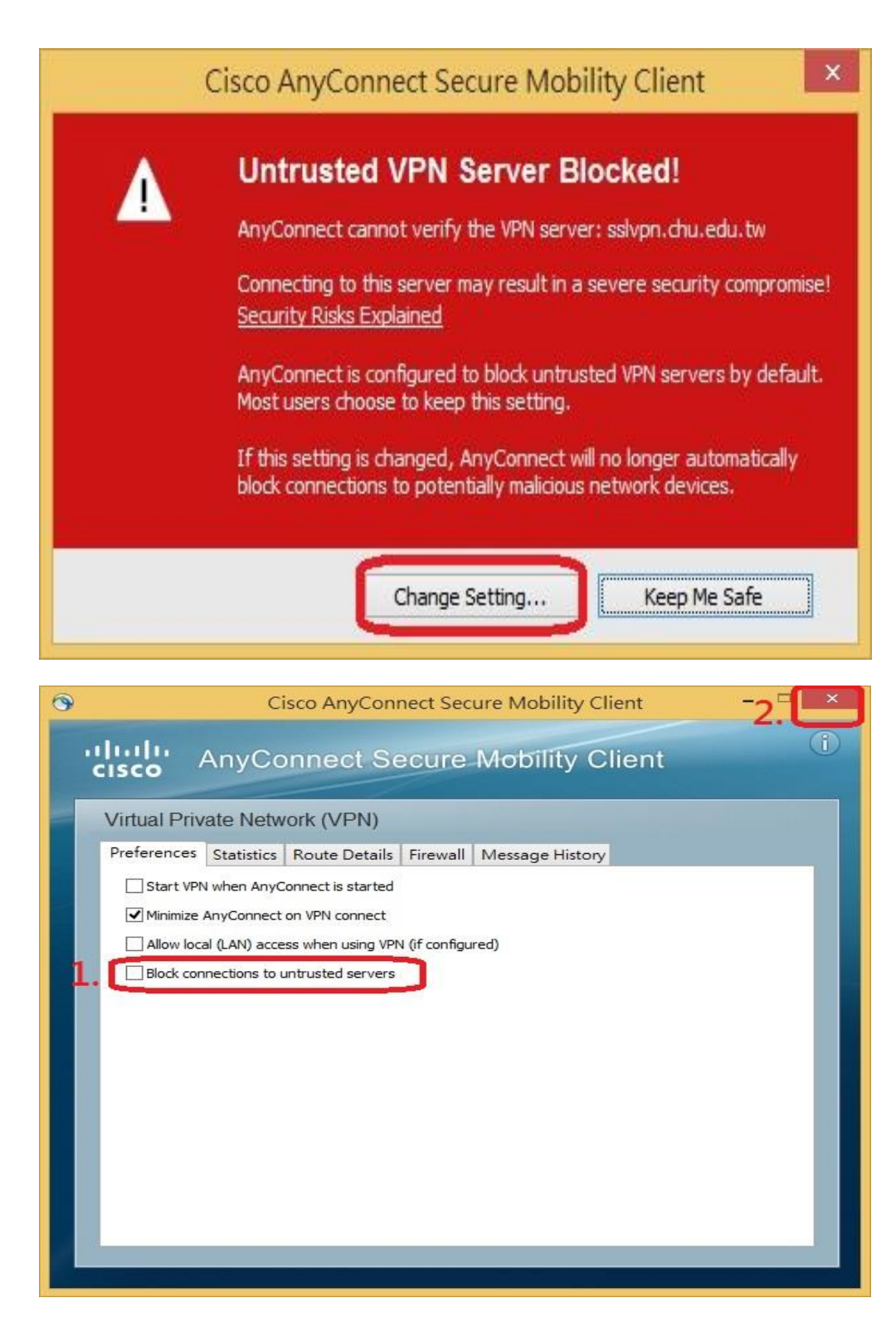

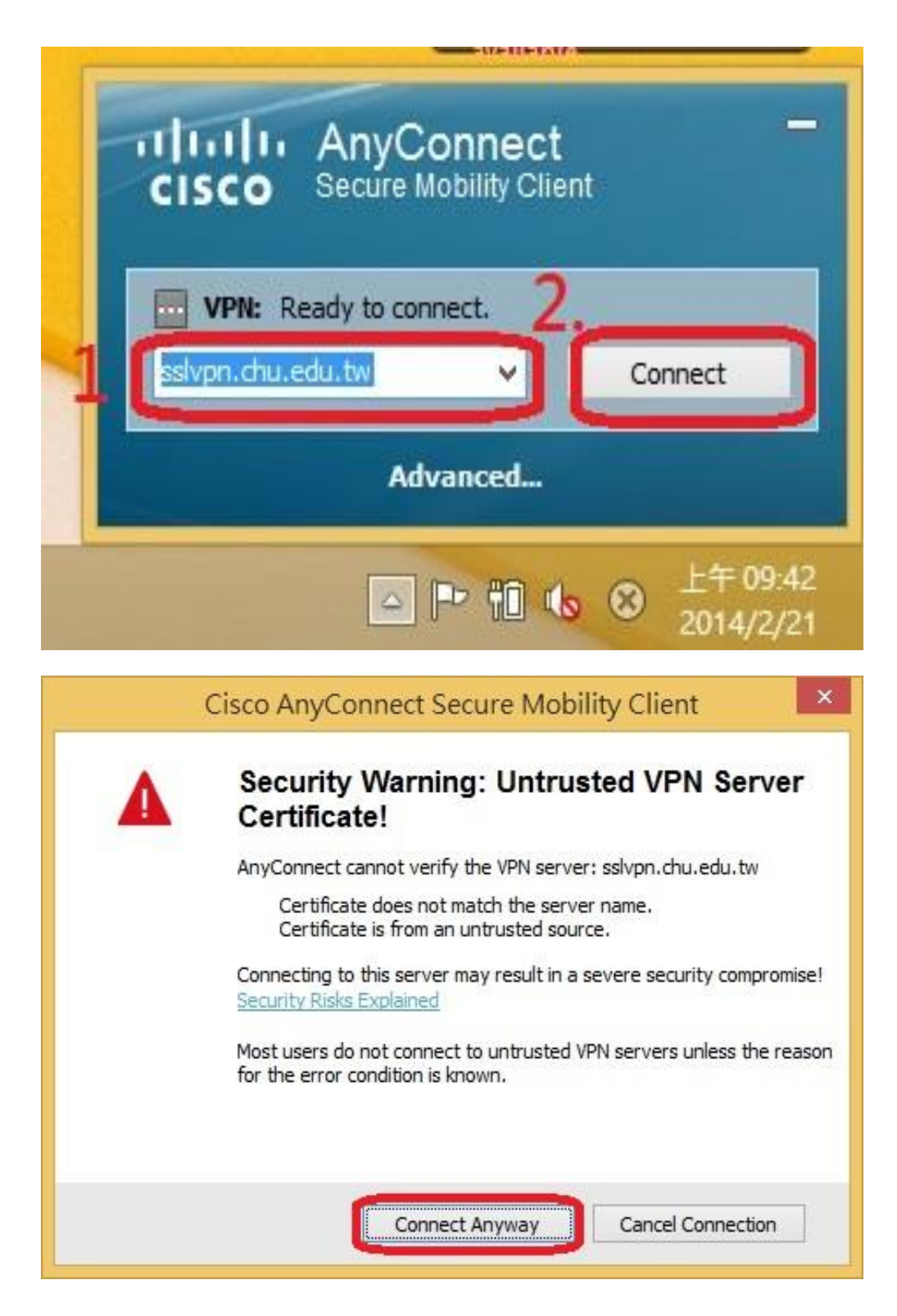

| Please enter | your username and passw | vord. |
|--------------|-------------------------|-------|
| Group:       | ChuVPN                  | ¥     |
| Username:    | 帳號                      |       |
| Password:    | 密碼                      |       |

**教職員工及在校生請用完整的 email 位址登入,範例如下: (開始日期 2020/7/16)** 例如:教職員工之帳號為 topchu,帳號請輸入 topchu@chu.edu.tw。 例如:學號為 b10955001,帳號請輸入 b10955001@chu.edu.tw。 以上帳號的預設密碼為 Chu+身分證後六碼(請注意大小寫)。

**圖資卡會員請用申請之 google ID + @alu.chu.edu.tw,帳號範例如下: (開始日期 2020/7/16)** 例如:topchu@g.chu.edu.tw (google ID=topchu),帳號請輸入 topchu@alu.chu.edu.tw 帳號的預設密碼為 Chu+身分證後六碼(請注意大小寫)。

8.出現下圖,就可使用 VPN。

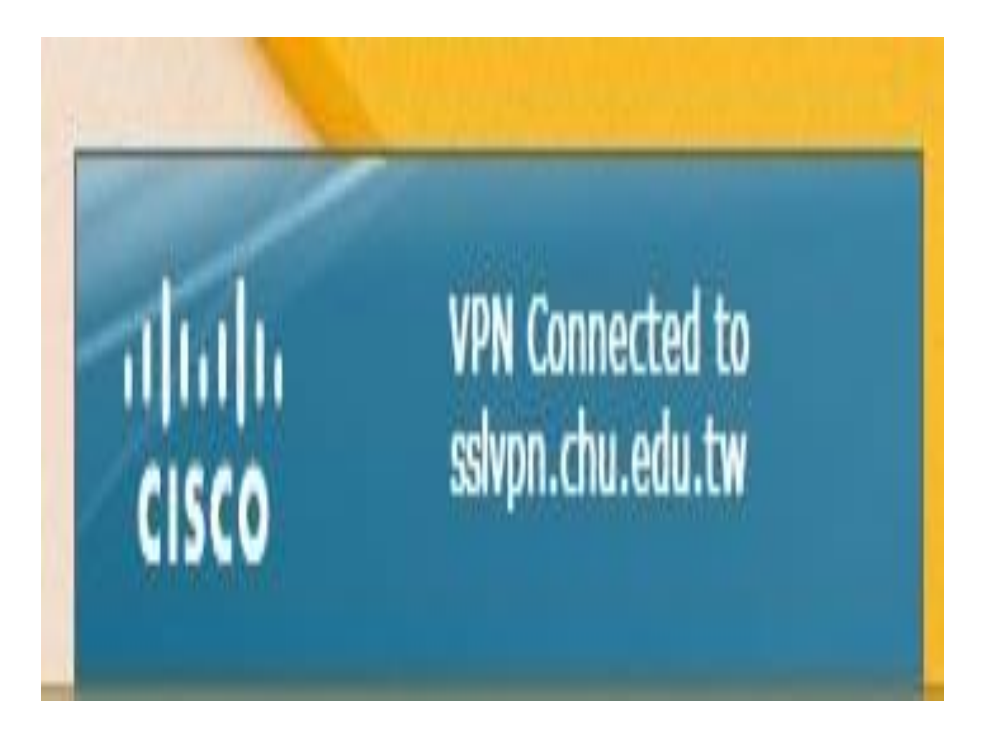

9.欲中斷 SSL VPN 連線,可用滑鼠右鍵點選桌面右下方之紅色框的圖示,選擇【VPN Disconnect】。

| Open AnyConnect  Show Connection Notices |
|------------------------------------------|
| 2. VPN Disconnect                        |
| About<br>Quit                            |
| O O F. O                                 |
| 自訂                                       |
| △ ▶ 12:27<br>2014/2/21                   |

服務單位:圖資處系統網路組 服務電話:03-5186233